**Science Together** 

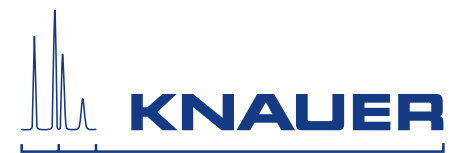

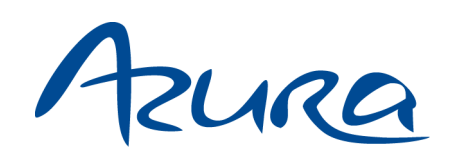

# Pump P 2.1L Instructions

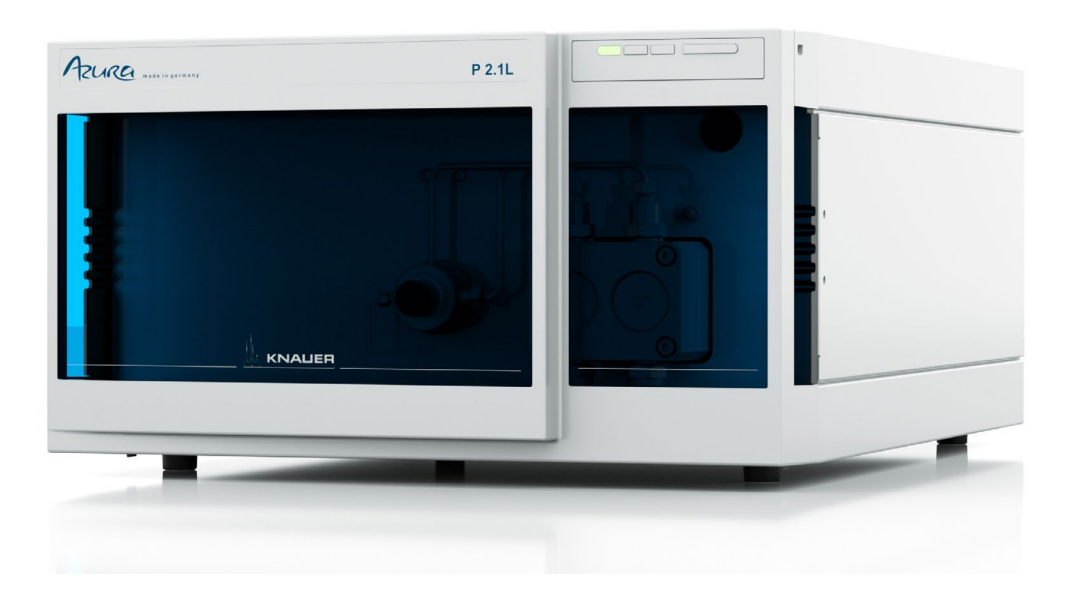

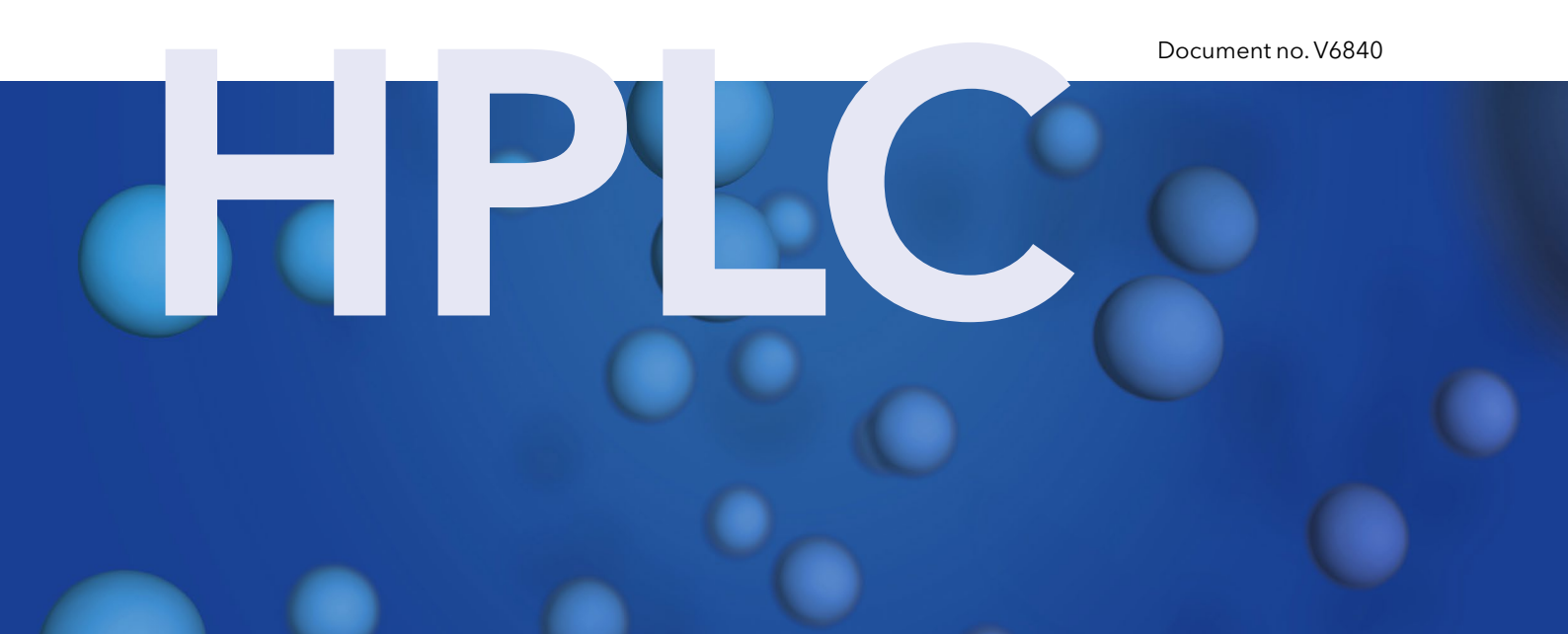

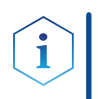

**Note:** For your own safety, read the instructions and observe the warnings and safety information on the device and in the instructions. Keep the instructions for future reference.

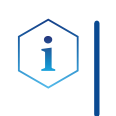

**Note:** In case you require this instruction in another language, please submit your request including the corresponding document number via e-mail or fax to KNAUER.

**Support:** Do you have questions about the installation or the operation of your instrument or software?

#### **International Support:**

Contact your local KNAUER partner for support: www.knauer.net/en/Support/Distributors-worldwide

#### **Support in Germany**

(Austria & Switzerland on case-to-case basis): Phone: +49 30 809727-111 (workdays 9-17h CET) Fax : +49 30 8015010 Email: <u>support@knauer.net</u>

| Publisher:           | KNAUER Wiss              | senschaftliche Geräte GmbH |
|----------------------|--------------------------|----------------------------|
|                      | Hegauer Weg              | g 38                       |
|                      | 14163 Berlin             |                            |
|                      | Germany                  |                            |
|                      | Phone:                   | +49 30 809727-0            |
|                      | Fax:                     | +49 30 8015010             |
|                      | Internet:                | www.knauer.net             |
|                      | E-Mail:                  | info@knauer.net            |
|                      |                          |                            |
| Version information: | Document nu              | ımber: V6840               |
|                      | Version numb             | ber: 3.7                   |
|                      | Release date: 2020/12/03 |                            |

Translation of the original edition

The information in this document is subject to change without prior notice. For the latest version of the instructions, visit our website: <a href="http://www.knauer.net/library">www.knauer.net/library</a>.

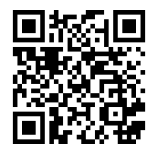

- **Sustainability:** The printed versions of our instructions are printed according to Blue Angel standards (<u>www.blauer-engel.de/en/uz195</u>).
  - **Copyright:** This document contains confidential information and may not be reproduced without written consent of KNAUER Wissenschaftliche Geräte GmbH.

© KNAUER Wissenschaftliche Geräte GmbH 2020 All rights reserved.

AZURA® is a registered trademark of KNAUER Wissenschaftliche Geräte GmbH.

# **Table of Contents**

| Note                            | For your own safety, <b>read</b> the manual and <b>always</b> observe the warnings and safety information on the device and in the manual! |
|---------------------------------|----------------------------------------------------------------------------------------------------|
| Intended Use<br>Device Overview |                                                                                                    |
| Features<br>Pump Heads          |                                                                                                    |
| Eluents                         |                                                                                                    |
| Scope of Delivery               | y                                                                                                    |
| Safety for Users                |                                                                                                    |
| Target group .                  |                                                                                                    |
| Safety equipme                  | nt                                                                                                    |
| What must the u                 | ser take into account?                                                                                                    |
| Where is use                    | of the device prohibited? 5                                                                                                    |
| Secure decor                    | mmissioning                                                                                                    |
| Opening the                     | device                                                                                                    |
| Warning notifica                | ations                                                                                                    |
| Decontaminatio                  | n                                                                                                    |
| Decontamina                     | tion Report                                                                                                    |
| Symbols and Sig                 | ns6                                                                                                    |
| Installation                    |                                                                                                    |
| Contact Data                    |                                                                                                    |
| Transport                       |                                                                                                    |
| Location                        |                                                                                                    |
| Requirement                     | s                                                                                                    |
| Power Supply                    | /                                                                                                    |
| Unpacking                       |                                                                                                    |
| Connecting the                  | Piston Backflushing                                                                                                    |
| Eluent Inlet                    |                                                                                                    |
| Connecting t                    | he Eluent Inlet to the Pump Head                                                                                                    |
| Connecting t                    | he Eluent Line                                                                                                    |
| Changing the Se                 | etup to LPG                                                                                                    |
| Mounting the                    | • Valve Block                                                                                                    |
| Connecting t                    | he Eluent Line to the Pump Head 11                                                                                                    |
| Bleeding the Pu                 | mp                                                                                                    |
| Leak Manageme                   | ent 12                                                                                                    |
| Remote Control                  |                                                                                                    |
| Remote Term                     | ninal Strip                                                                                                    |
| Events Remo                     | te Connector                                                                                                    |
| Connecting (                    | Cables to the Terminal Strip    17                                                                                                    |

| Computer Control                               | 18         |
|------------------------------------------------|------------|
| Configuring the LAN settings                   | 18         |
| Connecting the cables                          | 19         |
|                                                | 19         |
| Controlling accord automa concertate in a LAN  | 19         |
|                                                | 20         |
| Firmware Wizard: Setting an IP address to DHCP | 20         |
| Analog Control                                 | 22         |
|                                                |            |
| Operation                                      | 22         |
| Switching on the Pump                          | 22         |
| Flushing the Pump                              | 23         |
| Control                                        | 24         |
| Functionality Tests                            | <u>م</u> ۲ |
|                                                | 25         |
| Troubleshooting                                | 26         |
|                                                | 26         |
| Possible Problems and Rectifications           | 27         |
| System Messages                                | 28         |
| Maintenance and Care                           | 31         |
| Contact with the Technical Support             | 31         |
|                                                | 32         |
| Cleaning and Caring for the Device             | 32         |
| Scrow Fittings on the Pump Head                | 32<br>32   |
| Dismounting the Pump Head                      | 32         |
| Attaching Capillaries to the Pump Head         | 33         |
| Check Valves                                   | 34         |
| Removing the Check Valves                      | 34         |
| Cleaning the Check Valve                       | 34         |
| Installing the Check Valves                    | 34         |
| Technical Data                                 | 35         |
| Accessories and Spare Parts                    | 24         |
| Device and Accessories                         | 30         |
| Pump Heads with Accessories                    | 37         |
| Documents                                      | 37         |
| Legal Information                              | 38         |
| Transport damage                               | 38         |
| Warranty conditions                            | 38         |
| Warranty seal                                  | 38         |
| Declaration of conformity                      | 38         |
| Disposal                                       | 38         |
| Index                                          | 40         |

# Intended Use

**Note:** Only use the device for applications that fall within the range of the intended use. Otherwise, the protective and safety equipment of the device could fail.

## **Device Overview**

P 2.1L is a self-priming pump with automatic piston backflushing that is used in preparative HPLC systems.

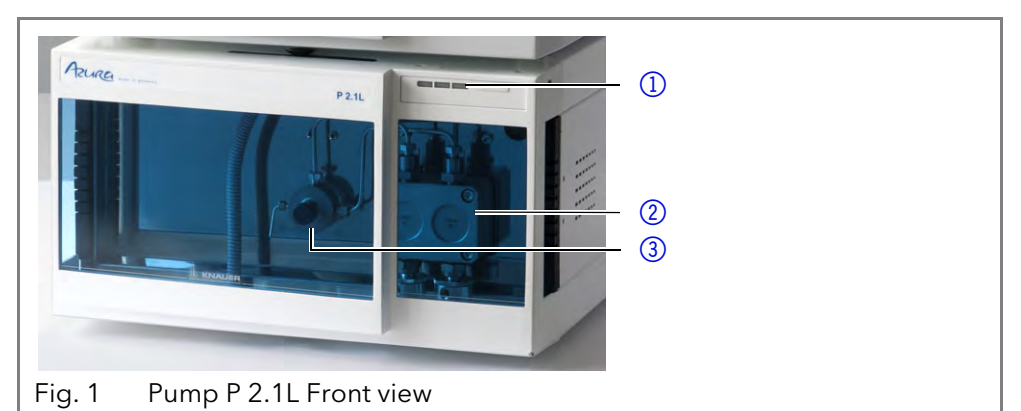

Image: constraint of the deviceImage: constraint of the device

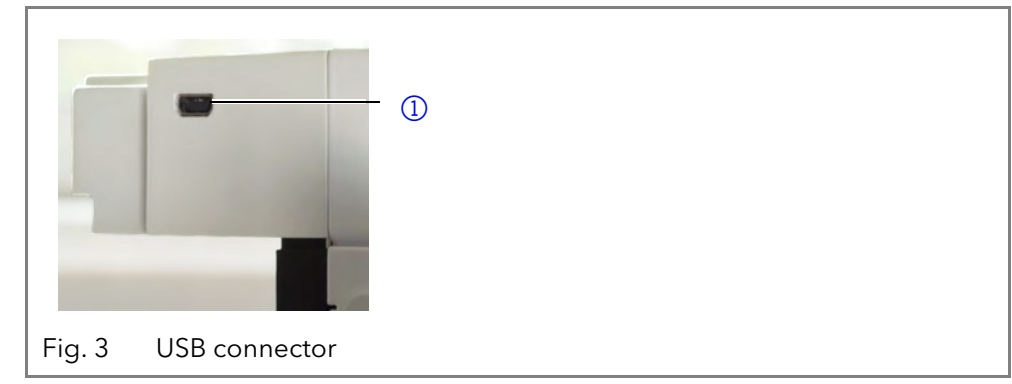

Legend

- Status LEDs
- 2 Pump head
- ③ Pressure sensor

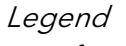

- 1 Left LED
- 2 Center LED
- ③ Right LED
- ④ Power switch

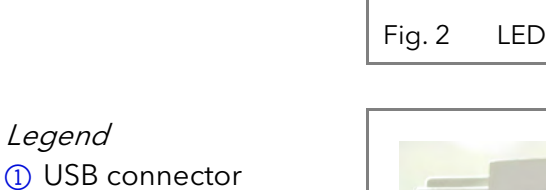

 Serial number
 Pin header
 LAN port
 Interface for the Technical Support
 Mains power connection and power switch

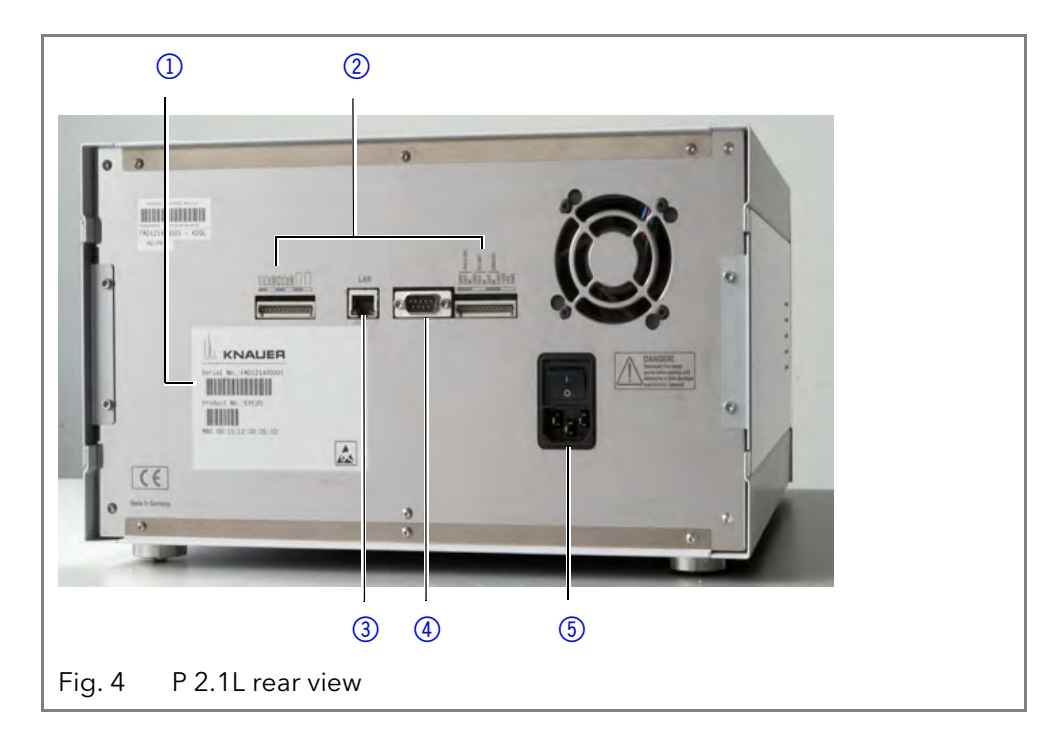

#### **Operating range**

As part of a HPLC system, the pump takes part in separating substance mixtures and in filtering substances. It can alternatively be used as a single module. The pump transports the mobile phase within the chromatography system. For transportation there are two operating modes possible:

- Standard mode: Fluid transportation with a flow rate of up to 1000 ml/ min
- Dosing mode Fluid transportation with a dose flow

#### Location

- In laboratories the device can be used in the following areas:Separation of chiral substances
- Separation of biomolecules
- Separation of fine chemicals
- Separation of active pharmaceutical ingredients (API)

### Features

The pump transports the fluid. By choosing the pump head accordingly, it is possible to reach the following maximum values:

- Pressure up to 400 bar at a 100 ml/min flow rate
- Flow rate of 1000 ml/min at a 50 bar pressure
- P 2.1L offers the following features:
- Self-priming pump
- Prolonged operating time because of the automatic piston backflushing
- Leak management

#### Options

Stainless-steel pump heads

KNAUER offers the following accessories:

- titanium pump heads for biocompatible applications
- Display control
- Heating/cooling elements for the pump head
- Valve block for binary or ternary low pressure gradients

Legend

## **Pump Heads**

The pump automatically recognizes the pump head by means of the RFID chips. The pump head is equipped with an RFID chip. It is used to monitor and save all important parameters and settings of the pump and pump head.

Pump head for use in preparative applications:

- Standard model, stainless steel
- Pump heads with titanium or ceramic inlays for biocompatible applications. 100 ml, 250 ml, 500 ml, 1000 ml

### Eluents

Even small quantities of other substances, such as additives, modifiers, or salts can influence the durability of the materials.

**Note:** The solvent list contains the solvents KNAUER recommends for use. If there is any doubt, contact the Technical Support of the manufacturer.

#### Suitable solvents

- Acetone at 4 °C-25 °C (39.2 °F-77.0 °F)<sup>1</sup>
- Acetonitrile<sup>2</sup>
- Benzene
- Dilute acetic acid (e.g. 10-50 %) at 25 °C/77.0 °F
- Dilute ammonia solution
- Dilute sodium hydroxide (1 M)
- Ethanol<sup>1</sup>
- Ethyl acetate
- Hexane/heptane at 4-25 °C (39.2-77.0 °F)<sup>1</sup>
- Isopropanol
- Methanol
- Phosphate buffer solutions (0.5 M)
- Toluol
- Water

1. Valid for the specified temperature range.

2. Not recommended in combination with PEEK small parts and PEEK capillary.

#### Less suitable solvents

- Carbon dioxide (liquid 99.999 % CO<sub>2</sub>)
- Dilute phosphoric acid
- Dimethyl sulfoxide (DMSO)
- Methylene chloride<sup>1</sup>
- Slightly volatile solvents
- Tetrahydrofuran (THF)<sup>1</sup>

1. Not recommended in combination with PEEK small parts and PEEK capillary.

#### Not suitable solvents

- Chloroform
- Concentrated mineral and organic acids
- Concentrated bases
- Halogenated hydrocarbons, e.g. Freon<sup>®</sup>
- Perfluorinated solvents, e.g. Fluorinert<sup>®</sup> FC-75, FC-40
- Perfluorinated polyether, e.g. Fomblin<sup>®</sup>
- Solvents containing particles

## Scope of Delivery

**Note:** Only use original parts and accessories made by the manufacturer or a company authorized by the manufacturer.

- AZURA<sup>®</sup> Pump P 2.1L
- 24 V power supply power cable
- User manual DE/EN
- Declarations of conformity
- Accessories kit AZURA<sup>®</sup>
- Accessories kit pump

## Safety for Users

### Target group

This document address persons who are qualified as chemical laboratory technicians or have completed comparable vocational training.

The following knowledge is required:

- Fundamental knowledge of liquid chromatography
- Knowledge regarding substances that are suitable only to a limited extent for use in liquid chromatography
- Knowledge regarding the health risks of chemicals
- Participation during an installation of a device or a training by the company KNAUER or an authorized company.

If you do not belong to this or a comparable professional group, you may not perform the work described in these instructions under any circumstances. In this case, please contact your superior.

### Safety equipment

When working with the device, take measures according to lab regulations and wear protective clothing:

- Safety glasses with side protection
- Protective gloves
- Lab coat

## What must the user take into account?

- All safety instructions in this document
- The environmental, installation, and connection specifications in this document
- National and international regulations pertaining to laboratory work
- Original spare parts, tools, and solvents made or recommended by KNAUER
- Good Laboratory Practice (GLP)

#### Safety for Users

- Accident prevention regulations published by the accident insurance companies for laboratory work
- Filtration of substances under analysis
- Use of inline filters
- Once the capillaries have been used, never re-use them in other areas of the HPLC system.
- Only use a given PEEK fitting for one specific port and never re-use it for other ports. Always install new PEEK fittings on each separate port.
- Follow KNAUER or manufacturer's instructions on caring for the colums.

More safety-relevant information is listed below:

- flammability: Organic solvents are highly flammable. Since capillaries can detach from their screw fittings and allow solvent to escape, it is prohibited to have any open flames near the analytical system.
- solvent tray: Risk of electrical shock or short circuit if liquids get into the device's interior. For this reason, place all bottles in a solvent tray.
- solvent lines: Install capillaries and tubing in such a way that liquids cannot get into the interior in case of a leak.
- leaks: Regularly check if any system components are leaking.
- power cable: Defective power cables are not to be used to connect the device and the power supply system.
- self-ignition point: Only use eluents that have a self-ignition point higher than 150 °C under normal ambient conditions.
- power strip: If several devices are connected to one power strip, always consider the maximum power consumption of each device.
- power supply: Only connect devices to voltage sources, whose voltage equals the device's voltage.
- toxicity: Organic eluents are toxic above a certain concentration. Ensure that work areas are always well-ventilated! Wear protective gloves and safety glasses when working on the device!

### Where is use of the device prohibited?

Never use the system in potentially explosive atmospheres without appropriate protective equipment. For further information, contact the Technical Support of KNAUER.

### Secure decommissioning

Take the device completely out of operation by either switching off the power switch or by pulling the power plug.

### Opening the device

The device may be opened by the KNAUER Technical Support or any company authorized by KNAUER only.

### Warning notifications

Possible dangers related to the device are divided into personal and material damage in these instructions.

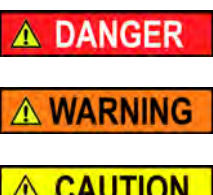

DANGER indicates a hazardous situation which, if not avoided, will result in death or serious injury.

WARNING indicates a hazardous situation which, if not avoided, could result in death or serious injury.

CAUTION

NOTICE

CAUTION indicates a hazardous situation which, if not avoided, could result in minor or moderate injury.

NOTICE is used to address practices not related to physical injury.

### Decontamination

Contamination of devices with toxic, infectious or radioactive substances poses a hazard for all persons during operation, repair, sale, and disposal of a device.

A DANGER

#### Life-threatening injuries

Health danger if getting in contact with toxic, infectious or radio-active substances.

 Before disposing of the device or sending it away for repair, you are required to decontaminate the device in a technically correct manner.

All contaminated devices must be properly decontaminated by a specialist company or the operating company before they can be recommissioned, repaired, sold, or disposed of. All materials or fluids used for decontamination must be collected separately and disposed of properly.

### **Decontamination Report**

Devices without a completed Decontamination Report will not be repaired. If you would like to return a device to KNAUER, make sure to enclose a completed **Decontamination Report** with the device:<u>http://</u> www.knauer.net/en/knowledge/downloads/service.html

## Symbols and Signs

The following symbols and signs can be found on the device, in the chromatography software or in the user manual:

| Symbol                  | Meaning                                                                                                    |  |
|-------------------------|----------------------------------------------------------------------------------------------------|--|
| $\land$                 | Electric shock hazard<br>Before opening the housing, switch the device<br>off and unplug from electrical power.                                                 |  |
| Electrostatic Discharge | Electrostatic discharge hazard, damages to sys-<br>tem, device, or components can occur.                                                                        |  |
| 0.5 kg                  | Heavy weight hazard, damage to leak tray can occur.                                                                                                    |  |
| CE                      | A device or system marked with CE fulfills the<br>product specific requirements of European<br>directives. This is confirmed in a Declaration of<br>Conformity. |  |

CE mark

# Installation

This chapter describes all preparatory steps prior to the start-up. If you encounter difficulties during installation, contact the Technical Support.

### **Contact Data**

| Phone  | +49 30 809727-111  |
|--------|--------------------|
| Fax    | +49 30 8015010     |
| E-mail | support@knauer.net |

## Transport

Carefully prepare the device for transport or storage. If you want to return your device to KNAUER for repairs, enclose the Service Request Form which can be downloaded from our website.

**Device Data** For a secure transport, note the weight and dimensions of the device (see Technical Data).

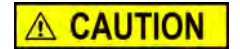

#### **Bruising danger**

Damage to the device by carrying or lifting it on protruding housing parts. The device may fall and thus cause injuries.

- → Lift the device only centrally on the side of the housing.
- **Lifiting** Clasp the device at its side panels and lift it out of the packaging. Do not hold onto front cover or leak tray.

### Location

### Requirements

The location for the device must meet the following requirements:

NOTICE

#### **Device defect**

The device overheats at exposure to sunlight and insufficient air circulation. Device failures are very likely.

- Set up the device in such a way that it is protected against exposure to direct sunlight.
- → Leave some space for air circulation: See space requirements.

**Note:** The leak sensor may malfunction it the device is placed on an inclined surface. Use a level to check that the device is in an horizontal position.

- position device or system on level surface
- protect from heavy ventilation
- Weight
- Dimensions (width 361 × 208 × 523 mm x height x depth)
- Power supply 100 240 V DC
- Air humidity < 90 %, non-condensing</li>

19 kg

Temperature 4 - 40 °C/39.2 - 104 °F

### **Power Supply**

The device is intended for use with AC power networks of 100 - 240 V.

- **Power cable** Only the supplied power cable is to be used to connect the device to the mains supply. Replace defective power cables only with accessories from KNAUER. Only use power cables with a permission for use from your country.
- **Power plug** Make sure that the power plug on rear of the device is always accessible, so that the device can be disconnected from the power supply.

## Unpacking

Store all packing material. Retain included packing list carefully for repeat orders.

Tool Utility knife

|                      | Bruising danger<br>Damage to the device by carrying or lifting it on protruding housing parts.<br>The device may fall and thus cause injuries.<br>→ Lift the device only centrally on the side of the housing.                                                                                                    |         |                             |
|----------------------|----------------------------------------------------------------------------------------------------|---------|-----------------------------|
| Procedure            | <ol> <li>Check for damage caused during transportation. In case you notice any damage, contact the technical support and the forwarder company.</li> <li>Setup the delivery so you are able to read the label. Using the utility knife, cut the adhesive tape. Open the packaging.</li> <li>Remove the foam insert. Take out the accessories kit and the manual.</li> <li>Open the accessories kit and take out all accessories. Check the scope of delivery. In case any parts are missing, contact the technical support.</li> <li>Clasp the device at its side panels and lift it out of the packaging. Do not hold onto front cover or leak tray.</li> <li>Remove the foam inserts from the device.</li> <li>Check for damage caused during transportation. In case you notice any damage, contact the technical support.</li> <li>Set-up the device in its location.</li> <li>Remove the protective foil</li> </ol> |         |                             |
|                      | <b>Connecting the Piston</b>                                                                                                    | Bac     | kflushing                   |
| Functional principle | <ul> <li>The piston backflushing removes salts and other substances from the area behind the seals. To do this, connect a bottle with flushing solution to the flush pump and to the pump head. The connection between pump head and flush pump is preinstalled at the factory.</li> <li>The piston backflushing function automatically flushes the rear piston area of the pump head upon switch-on and in continuous mode.</li> <li>Upon switch-on: The rear piston area of the pump head is automatically flushed for 15 seconds.</li> <li>In continuous mode: The rear piston area of the pump head is flushed automatically every 30 minutes, for 15 seconds.</li> </ul>                                                                                                    |         |                             |
| Designation          |                                                                                                    |         |                             |
|                      | Fig. 5 Inlet symbol                                                                                                    | Fig. 6  | Outlet symbol               |
| Flushing solution:   | <ul> <li>These are suitable flushing solutions:</li> <li>Water</li> <li>Mixture of 80 % water and 20 % ethanol</li> <li>Isopropanol</li> <li>Note: KNAUER recommends the use of pure isopropanol as flushing solution for piston backflushing.</li> </ul>                                                                                                    |         |                             |
| NOTICE               | Device defect<br>Damage to the pump head caused by overtightened capillary fittings.<br>→ Note the torque of the fittings.                                                                                                    |         |                             |
|                      | <b>Note:</b> PEEK fittings can withstand pre<br>200 bar for 1/8".                                                                                                    | essures | up to 400 bar for 1/16" and |

| Procedure | Process                                                                                                    | Figure                                           |
|-----------|----------------------------------------------------------------------------------------------------|--------------------------------------------------|
|           | <ol> <li>Use the first hose to connect<br/>the inlet ① of the flush pump to<br/>the bottle containing the flush-<br/>ing solution.</li> <li>Lead a tube from the flush<br/>pump's outlet ③ to the pump</li> </ol> |                                                  |
|           | head's inlet ④ and fasten.                                                                                                    |                                                  |
|           | 3. Use the second hose to con-<br>nect the pump head ② to the                                                                                                    |                                                  |
|           | solution.                                                                                                    | Fig. 7 Connectors of pump head<br>and flush pump |

## **Eluent Inlet**

Legend

Eluent inlet

The eluent lines are connected by the eluent inlet to the pump head. Before the eluent lines are connected, the eluent inlet must be attached to the pump head.

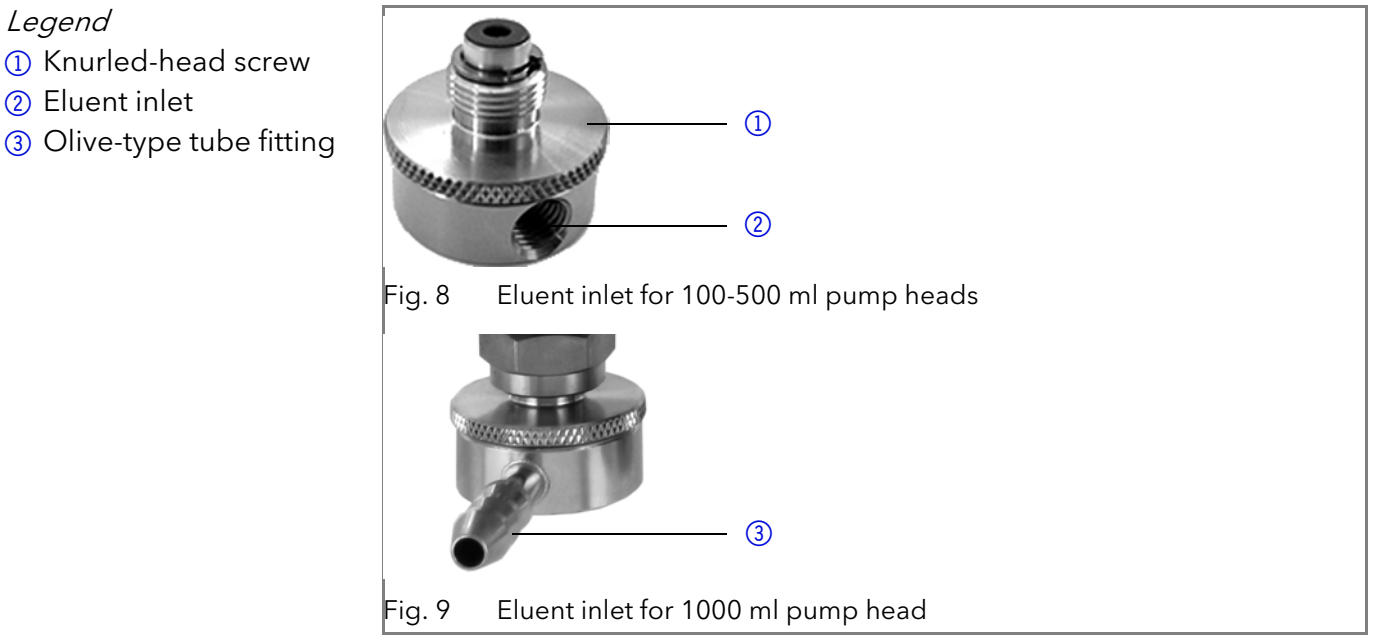

### Connecting the Eluent Inlet to the Pump Head

| Procedure | Process                                                                                                    | Figure                          |
|-----------|----------------------------------------------------------------------------------------------------|---------------------------------|
|           | <ol> <li>With the knurled-head screw         <ol> <li>screw the eluent inlet into<br/>the inlet screw fitting 1 of the<br/>pump head.</li> <li>Turn the eluent inlet until the<br/>intake manifold input 3 points<br/>forward.</li> <li>Tighten the knurled-head</li> </ol> </li> </ol> |                                 |
|           | screw.                                                                                                    | Fig. 10 Eluent inlet, variant 1 |

### **Connecting the Eluent Line**

Prerequisite The eluent inlet has been connected.

#### Installation

**Note:** If connecting a pump head from 100 – 500 ml, make sure that the tapered side of the cutting ring is pointed towards the fastening screw of the Teflon tube.

| Procedure                                      | Process                                                                                                    | Figure                                                                                                    |
|------------------------------------------------|----------------------------------------------------------------------------------------------------|----------------------------------------------------------------------------------------------------|
| Pump head:<br>• 100 ml<br>• 250 ml<br>• 500 ml | <ol> <li>Push the Teflon hose 1<br/>through the fastening screw 2<br/>and the cutting ring 3.</li> <li>Insert the hose end as far as<br/>possible into the eluent inlet fit-<br/>ting 4 of the pump head.</li> <li>Tighten the fastening screw by<br/>hand.</li> </ol> | 1 2 3 4         Image: A state of the state of the s |
|                                                |                                                                                                    |                                                                                                    |

|                       | Procedure | Process                                                                                                    | Figure                                                                                                    |
|-----------------------|-----------|----------------------------------------------------------------------------------------------------|----------------------------------------------------------------------------------------------------|
| Pump head:<br>1000 ml |           | <ol> <li>Push the Teflon hose directly<br/>on the olive-type tube fitting         <ol> <li>.</li> </ol> </li> <li>Fasten the Teflon hose with<br/>hose clamp.</li> </ol> | Image: Constraint of the second second se |
|                       |           |                                                                                                    | Fig. 12 Eluent line on 1000 ml pump head                                                                                                    |

Next steps

Types

**ps** Check whether the connectors and lines are tight.

## Changing the Setup to LPG

By assembling a valve block, the setup of the system is changed to low pressure gradient (LPG). The valve block is mounted to the front of the pump. There are 2 types of valve blocks:

Ternary valve block for flow rates from 10 - 250 ml

Binary valve block for flow rates from 10 - 800 ml/min
 Note: The manufacturer recommends to employ the binary LPG valve

block for flow rates in the range of 100 - 800 ml/min.

Legend 1 Valve block 2 Screw with seal ring

![](_page_13_Figure_12.jpeg)

Fig. 13 Ternary valve block

You can not use the front cover after having mounted the valve block.

### Mounting the Valve Block

Prerequisite

- The pump has been switched off.
- The power plug has been pulled.

Tool • Open-end wrench, size 17

Torque wrench

**Note:** Always place seals in pairs on both fastening screws.

| Procedure | Process                                                                                                    | Figure                                   |
|-----------|----------------------------------------------------------------------------------------------------|------------------------------------------|
|           | 1. Unscrew the inlet ① from the pump head.                                                                                                    | Fig. 14 Inlet on the pump head           |
|           | <ol> <li>Place the seal rings (3) on the screws and valve block.</li> <li>Using the torque wrench, tighten the screws of the valve block (2) with a 7.5 Nm torque.</li> </ol> | (2)<br>(2)<br>(3)<br>Fig. 15 Valve block |
|           | 4. Insert the plug into the female connector ④.                                                                                                    | Fig. 16 Socket for the LPG valve block   |

### Connecting the Eluent Line to the Pump Head

| Procedure | Process                                                                                                    | Figure                                                 |
|-----------|----------------------------------------------------------------------------------------------------|--------------------------------------------------------|
|           | <ol> <li>Push the Teflon hose 1<br/>through the fastening screw 2<br/>and the cutting ring 3.</li> <li>Insert the hose end as far as<br/>possible into the eluent inlet fit-<br/>ting 4 of the pump head.</li> </ol> | 1 2 3<br>J<br>Fig. 17 Cutting ring with Teflon<br>hose |

- 3. Tighten the fastening screw by hand.
- 4. Plug a cap fitting into the unused inlet.

![](_page_15_Picture_3.jpeg)

Next steps

## **Bleeding the Pump**

Connect the plug of the valve block.

Prerequisite

Tool

The capillaries have been connected. Syringe

#### NOTICE

### Column defect

Damage to the column due to bleeding.

- → Open the venting screw.
- ➔ Remove the column.

Note: Before the pump can be used, it must be bleeded.

| Procedure | Process                                                                                                    | Figure                                                          |
|-----------|----------------------------------------------------------------------------------------------------|-----------------------------------------------------------------|
|           | <ol> <li>Open the venting screw 1) of<br/>the pressure sensor.</li> <li>With the syringe, extract fluid<br/>through the bleed port (2).</li> <li>If the extracted fluid flows con-<br/>tinuously, stop suction and<br/>close the venting screw.</li> </ol> | (1)<br>(2)<br>Fig. 19 Venting screw of the pres-<br>sure sensor |

**Result** No air bubbles in the pump head and in the capillaries.

### Leak Management

The leak management consists of the leak sensor and the drainage system (funnels, hoses, nozzles). The drainage system ensures that escaping liquids flow into a waste bottle. When leaks are registered by the leak sensor, the LED flashes red. Both the device and the data acquisition via chromatography software are stopped.

**Prerequisite** • The front cover has been removed.

![](_page_15_Figure_19.jpeg)

| Process                                                                                                    | Figure                                           |
|----------------------------------------------------------------------------------------------------|--------------------------------------------------|
| <ul><li>2. Push the long ending of the first nozzle (4) into the hose (3).</li></ul>                                                                                                    | (3)<br>(4)<br>Fig. 21 Hose and nozzle            |
| <ol> <li>Connect the nozzle and the funnel.</li> <li>Push the other end of the hose onto the nozzle (5) of the leak tray.</li> </ol>                                                                                                    | 5         Fig. 22       Hose connected to device |
| <ol> <li>For the bottom device, push<br/>the short end of the nozzle 6<br/>into the opening in the collec-<br/>tion point of the leak tray.</li> <li>Connect the hose to the nozzle<br/>and lead the second ending to<br/>the waste bottle.</li> <li>Place the waste bottle below<br/>the bottom device.</li> </ol> | Fig. 23 Leak tray with nozzle                    |

### **Next step** Attach the front cover.

## **Remote Control**

Remote control means to operate the pump via the terminal strip. The connector is located on the rear side.

![](_page_16_Picture_5.jpeg)

*Legend* 1 Terminal strip

### **Remote Terminal Strip**

- For receiving start, control, and error signals from external devices
- For sending start, control and error signals to external devices

![](_page_17_Figure_4.jpeg)

### **Events Remote Connector**

ERROR: IN

For test purposes or in some other cases, it can make sense to manually enter these signals:

A voltage of 0 V against GND stops the pump.

- Sending control signals (Events) to external devices
- Opening and closing contacts

Legend

1 Display

nector

Activating 500 ms pulses

![](_page_18_Figure_2.jpeg)

- 1 Display
- ② Events Remote Connector

![](_page_18_Figure_5.jpeg)

Assignment

| Connection | Function                                                                                            |        |
|------------|----------------------------------------------------------------------------------------------------|--------|
| 1TTL       | TTL-compatible output<br>Levels:<br>passive 0 V<br>active 5 V<br>Pulse:<br>5 V for at least 1000 ms | о<br>• |
| 2TTL       | TTL-compatible output<br>Levels:<br>passive 0 V<br>active 5 V<br>Pulse:<br>5 V for at least 1000 ms | о<br>• |
| 3OC        | TTL output<br>Levels:<br>passive 0 V<br>active 5 V<br>Pulse:<br>5 V for at least 1000 ms            | о<br>• |
| GND        | Reference point of the voltage at the signal inputs.                                                |        |
| 4TTL       | TTL-compatible output<br>Levels:<br>passive 0 V<br>active 5 V<br>Pulse:<br>5 V for at least 1000 ms | о<br>• |
| 5TTL       | TTL-compatible output<br>Levels:<br>passive 0 V<br>active 5 V<br>Pulse:<br>5 V for at least 1000 ms | о<br>• |

| Assignment | Connection | Function                                                                                                    |
|------------|------------|----------------------------------------------------------------------------------------------------|
|            | 6OC        | TTL output<br>Levels:<br>■ passive 0 V<br>■ active 5 V<br>Pulse:<br>■5 V for at least 1000 ms                                                                                                    |
|            | GND        | Reference point of the voltage at the signal inputs.                                                                                                    |
|            |            | Relay contact         The contact is on a floating basis. Its setting depends<br>on the settings in the software.         Steady-rate signal:         ■ passive = open relay contact         ■ active = closed relay contact         Pulse:         □         □         ■ Closed relay contact for at least 1000 ms<br>Permissible load of the relay contact: 1 A/ 24 V         DC |
|            |            | Relay contact         The contact is on a floating basis. Its setting depends<br>on the settings in the software.         Steady-rate signal:         ■ passive = open relay contact         ■ active = closed relay contact         Pulse:         □         ■ Closed relay contact for at least 1000 ms<br>Permissible load of the relay contact: 1 A/ 24 V<br>DC                |
|            | Analog GND | Reference point of the voltage at the signal inputs.                                                                                                    |
|            | Analog out | Voltage range 0 - 5 V, scalable                                                                                                    |
|            | Analog in  | Voltage range 0 - 10 V<br>10 V according to maximum flow rate                                                                                                    |
|            | Start GND  | Reference point of the voltage at the signal inputs.                                                                                                    |
|            | Start OUT  | TTL output   Levels:   passive 5 V   active 0 V                                                                                                    |
|            | Start IN   | <b>TTL input</b><br>• Low active<br>Secure switching threshold at least 10 mA<br>After receiving a signal (short-circuit to ground) from<br>an external device, the device starts. If controlled with<br>software, an electronic trigger is send through the<br>LAN.                                                                                                    |

#### Assignment

| Connection | Function                                                                                                    |
|------------|----------------------------------------------------------------------------------------------------|
| Error OUT  | TTL output       Levels:       passive 5 V       active 0 V                                                                                                    |
| Error IN   | <ul> <li>TTL input</li> <li>Low active</li> <li>Secure switching threshold at least 10 mA</li> <li>After receiving a signal (short-circuit to ground) from an external device, an error message appears and the device stops.</li> </ul> |
| Error GND  | Reference point of the voltage at the signal inputs.                                                                                                    |
| +24V       | Event-controlled switching of 24 V<br>against GND<br>Protection: 24 V - 200 mA                                                                                                    |
| +5V        | Provides a voltage of 5 V with respect to GND. This<br>makes it possible to supply a consumer that is<br>switched by an EVENT.<br>Protection: 5 V - 50 mA                                                                                |
| GND        | Reference point of the voltage at the signal inputs.                                                                                                    |

### **Connecting Cables to the Terminal Strip**

To control one device through another, you use the multi-pin connector. To use remote control, you have to connect cables to the terminal strip (both included with delivery). The single ports are used to exchange control signals.

#### Prerequisite

The device has been turned off.The power plug has been pulled.

#### Tools

#### **Electronic defect**

Operating tool

Connecting cables to the multi-pin connector of a switched on device causes a short circuit.

- → Turn off the device before connecting cables.
- → Pull the power plug.

NOTICE

NOTICE

#### **Electronic defect**

Electrostatic discharge can destroy the electronics.

→ Wear a protective bracelet against electrostatic discharge and ground.

# **Process** 1. Push the operating tool ③ into an upper small opening on the front of the terminal strip ①.

- Lead the cable into the opening
   below the inserted operating tool.
- 3. Remove the operating tool.

![](_page_20_Picture_19.jpeg)

Check if the cables are firmly attached. Push the terminal strip onto the Next steps multi-pin connector. Finish the installation. Put the device into operation.

## **Computer Control**

Computer control means to operate the device within a local network through a router. The connector is located on the rear side.

![](_page_21_Picture_4.jpeg)

1 LAN port

Legend

![](_page_21_Picture_7.jpeg)

Note: HPLC devices made by KNAUER work only with IP adresses which are assigned via IPv4. IPv6 is not supported.

This section describes how to set up an HPLC system in a local area network (LAN) and how a network administrator can integrate this LAN into your company network. The description applies to the operating system Windows and all conventional routers.

To set up a LAN, we recommend to use a router. That means the following steps are required:

- 1. On the computer, go to the control panel and check the LAN proper-Process ties.
  - 2. Hook up the router to the devices and the computer.
  - 3. On the computer, configure the router to set up the network.
  - 4. Install the chromatography software from the data storage device.
  - 5. Switch on the device and run the chromatography software.

### Configuring the LAN settings

The LAN uses only one server (which is normally the router) from that the devices automatically receive their IP address.

#### Prerequisites

- In Windows, power saving, hibernation, standby, and screen saver must be deactived.
- In case you use an USB-to-COM box, the option "Allow the computer to turn off ths device to save power" in the devicemanager must be deactivated for all USB hosts.
- For all LAN devices: For the network adapter, the following option in the Device Manager must be deactivated: "Allow the computer to turn off this device to save power".
- **Process** 1. In Windows open the Network and Sharing Center.
  - 2. Double-click on LAN Connection.
  - 3. Click on the button Properties.
  - 4. Select Internet Protocol version 4 (TCP/IPv4).

18

#### Installation

- 5. Click on the button *Properties*.
- 6. Check the settings in the tab *General*. The correct settings for the DHCP client are:
  - a) Obtain IP address automatically
  - b) Obtain DNS server address automatically
- 7. Click on the button OK.

### Connecting the cables

A router (2) has several LAN ports (3) and one WAN port (4) that can be used to integrate the LAN into a wide area network (WAN), e.g. a company network or the Internet. In contrast, the LAN ports serve to set up a network from devices (1) and a computer (5). To avoid interference, we recommend operating the HPLC system separately from the company network.

![](_page_22_Figure_8.jpeg)

You will find patch cables for each device and the router in the accessories kit. To connect the router to a WAN, an additional patch cable is required, which is not supplied within the scope of delivery.

#### Prerequisites

The computer has been switched off.There is a patch cable for each device and the computer.

#### Process

- 1. Use the patch cable to connect the router and the computer. Repeat this step to connect all devices.
- 2. Use the power supply to connect the router to the mains power system.

### Configuring the router

The router is preset at the factory. You find information about IP address, user name and password in the router instructions: <u>https://goo.gl/ahGhmG</u>.

- **Process** 1. To open the router configuration, start your Internet browser and enter the IP address (not for all routers).
  - 2. Enter user name and password.
  - 3. Configure the router as DHCP server.
  - 4. In the router configuration, check the IP address range and make changes if necessary.

i

**Note:** If the IP address range has been changed, it is necessary to note it down.

Result

Once the router has assigned IP addresses to all devices, the chromatography software can be used to remotely control the system.

#### Integrating the LAN into a company network

A network administrator can integrate the LAN into your company network. In this case you use the WAN port of the router.

#### Prerequisite

There is a patch cable for the connection.

**Process** 1. Check that the IP address range of the router and of the company network do not overlap.

- 2. In case of an overlap, change the IP address range of the router.
- 3. Use the patch cable to connect the router WAN port to the company network.
- 4. Restart all devices, including the computer.

### Controlling several systems separately in a LAN

Devices connected to a LAN communicate through ports, which are part of the IP address. If more than one HPLC system is connected to the same LAN and you plan on controlling them separately, you can use different ports to avoid interference. Therefore, the port number for each device must be changed and this same number must be entered into the device configuration of the chromatography software. We recommend to use the same port number for all devices in the same system.

![](_page_23_Picture_6.jpeg)

**Note:** The port is set to 10001 at the factory. You must use the same numbers in the device configuration of the chromatography software as in the device, otherwise the connection fails.

Process

1. Find out port number and change it on the device.

2. Enter the port number in the chromatography software.

Result

i

i

### **Setting a Static IP Address**

The connection is established.

**Note:** Before changing the LAN settings, inform yourself about the IT safety standards valid for your laboratory.

Tow options are given to set the device IP address to fixed (static) or dynamic (DHCP) via software: Mobile Control or Firmware Wizard.

#### Mobile Control: Setting a static IP address

**Note:** The device is factory set to a dynamic IP address (DHCP). To ensure a permanent LAN connection between the chromatography software and the device, we recommend to set a static IP address for certain applications. You find further information on LAN settings in the chapter "Device Settings" of the Mobile Control Software Instructions.

#### Prerequisites

- The device has been switched on.
- Mobile Control has been installed and started.
- The connection between the Mobile Control and the device has been established.

#### Procedure

- 1. In the Mobile Control, choose <*Settings>* 🔆.
- 2. On the *<General>* tab, choose the device name.
- 3. Under *<Network Settings>*, choose the setting *<Static>*①.
- 4. Enter the IP address into the text box </P Address>(2).
- 5. If necessary, change the subnet mask and the gateway (3).
- 6. Click Apply in the top right corner.
- 7. Restart the device (recommended).

| Network settings |                   |
|------------------|-------------------|
| Port             | 10001             |
| DHCP Static      | ①                 |
| IP Address       | 192.168.1.101 (2) |
| Subnet Mask      | 255.255.255.0     |
| Gateway          | 192.168.1.1       |

ResultThe device is now accessible via the static IP address.Mobile Control: Setting IP address to DHCP via device name

Installation

|               | installation                                                                                                    | 21 |
|---------------|----------------------------------------------------------------------------------------------------|----|
| Prerequisites | <ul> <li>The device has been switched on.</li> <li>Mobile Control has been installed and started.</li> <li>The connection between the Mobile Control and the device has been between the Mobile Control and the device has been between the Mobile Control and the de</li></ul> | en |
| Procedure     | established.<br>1. In the Mobile Control, choose < <i>Settings&gt;</i> 🔆.                                                                                                    |    |
|               | <ol> <li>On the <i>General</i>&gt; tab, choose the device name.</li> <li>Under <i>Network Settings&gt;</i>, go back to the original setting by clickin the <i>Reset&gt;</i> button.</li> </ol>                                                                                                    | ıg |
|               | <ol> <li>Click Apply in the top right corner.</li> <li>Restart the device (recommended).</li> </ol>                                                                                                    |    |
| Result        | The device is now accessible via a dynamic IP address.                                                                                                    |    |
|               | Mobile Control: Setting IP address to DHCP via device serial nur ber                                                                                                    | m- |
| Prerequisites | <ul> <li>The device has been switched on.</li> <li>Mobile Control has been installed and started.</li> <li>The connection between the Mobile Control and the device has been and the device has been a</li></ul> | en |
| Procedure     | <ol> <li>In the Mobile Control, choose &lt;<i>Settings&gt;</i> .</li> <li>Under &lt;<i>Network Settings&gt;</i>, click the <reset> button. The window <reset communication="" settings=""> opens.</reset></reset></li> <li>Enter the serial number of the device into the text field.</li> </ol>                                                                                                    |    |
|               | 4. Click <ok>.</ok>                                                                                                    |    |

- 5. Restart the device (recommended).
- **Result** The device is now set to DHCP.

| 0  | Settings           | Reset communication settings                                           | Apply Cancel                             |
|----|--------------------|------------------------------------------------------------------------|------------------------------------------|
| 2  | General            | Enter Serial Number of the instrument to set communication settings to | N: Realtek RTL8723BS Wireless LAN 802.11 |
| 日日 | Network Settings   | defaults.                                                              | _ 10001                                  |
| a  | Preferences        |                                                                        | DHCP                                     |
| 3  | About              | Cancel Ok                                                              | 172.16.6.131                             |
| ¢  | Instruments        |                                                                        | 255.255.0.0                              |
|    | Detector UVD 2.1L  | Gateway                                                                | 172.16.6.1                               |
|    | Assistant ASM 2.1L | LAN Settings                                                           | Reset                                    |
|    | Pump P 6.1L HPG    |                                                                        |                                          |
|    | Oser Management    | -                                                                      |                                          |
|    | * Demo             |                                                                        |                                          |
|    | Advanced Settings  |                                                                        |                                          |

#### Firmware Wizard: Setting a static IP address

**Note:** You find further information on LAN settings in the chapter "Firm-ware Wizard" of the Mobile Control User Manual.

Prerequisites

i

- The device has been switched on.
- Firmware Wizard has been installed and started.
- The connection between Firmware Wizard and the device has been established.

Procedure

- 1. In Firmware Wizard, click <Reset LAN Settings...>.
- The window <Device connection settings> opens. Enter serial number of the AZURA<sup>®</sup> device into the text field <Target device serial number>
   .

#### Operation

- 3. Select option <Use the following IP address> (2).
- 4. Enter the IP address into the text field <IP address> ③.
- 5. Optionally, adjust subnet mask and gateway ④.
- 6. Click <Reset Conn. Settings> (5) to accept changes.
- 7. Restart the device (recommended).

**Result** The device is now accessible via the static IP address.

| Device connection settings X                                         |     |
|----------------------------------------------------------------------|-----|
| Target device serial number:                                         | - 1 |
| Obtain an IP address automatically     Use the following IP address: | - 2 |
| IP address:                                                          | (3) |
| Default gateway:                                                     | >4  |
| Cancel Reset Conn. Settings                                          | - 5 |

#### Firmware Wizard: Setting an IP address to DHCP

Prerequisites

- The device has been switched on.
- Firmware Wizard has been installed and started.
- **Procedure** 1. In Firmware Wizard, click <Reset LAN Settings...>.
  - 2. The window <Device connection settings> opens. Enter serial number of the device into the text field <Target device serial number> ①.
  - 3. Select option < Obtain an IP address automatically> (2).
  - 4. Click <Reset Conn. Settings> (5) to accept changes.
  - 5. Restart the device (recommended).
  - **Result** The device is now set to DHCP.

### Analog Control

**Note:** Contact the KNAUER Customer Support to change the default settings and to select the option *ANALOG CONTROL* in the *SETUP* menu.

Analog ports serve for exchanging analog control signals. Reference point for the signals is the connector GND.

OUT: Device sends signal.

IN: Device receives signal.

## Operation

### **Running-in Procedure**

**Note:** It is mandatory to perform a running-in procedure after a pump head maintenance, or if new pump heads are installed on a pump.

**Note:** All pump heads were filled with Isopropanol prior to delivery. Make sure to connect the correct solvent as described in the specification table found in the supplement "Running-in procedure for pump heads" (V6894).

If a pump was not in operation for a long time, e.g. after shipment, a running-in procedure might be necessary to obtain the best pump performance. The pump head underwent this procedure during the manufacturing process.

If the pump is performing within specification, or during intensive operation, it is not necessary to perform this procedure.

P 2.1L user manual V6840, version 3.7

![](_page_26_Picture_1.jpeg)

#### Component defect

Damage to the pump head in case running-in procedure was not performed correctly.

→ Set the correct backpressure and flowrate for the running-in procedure of the pump head. Specific running-in parameters and the general procedure can be found in the supplement "Running-in procedure for pump heads (V6894)".

NOTICE

#### Device defect

If the pump is operated only with pure distilled water, significantly higher wear of the piston and the piston seals can be expected.

→ If possible, only operate the pump with water together with the added additive or modifier.

## Switching on the Pump

#### Prerequisite

#### Liquid container is sufficiently filled.

- Piston backflushing is connected.
- Washing container is sufficiently filled.

![](_page_26_Picture_14.jpeg)

#### Component defect

Damage to the pump head in case it runs dry. ➔ Ensure that liquid runs through pump head and piston backflushing.

| Procedure | Process                                                                                                    | Figure               |
|-----------|----------------------------------------------------------------------------------------------------|----------------------|
|           | <ol> <li>Switch on the pump at the<br/>power switch ① on the rear<br/>side.</li> <li>Wait until the pump has com-<br/>pleted the self-test.</li> <li>If the self-test has been suc-<br/>cessfully completed, the LED<br/>on the right lights up green.</li> </ol> | Tig. 28 Power switch |

Result

The pump is now ready for operation. If the test fails an error message will be displayed. Contact the Technical Support of the manufacturer if the error occurs several times.

Forestall pressure fluctuations by letting the pump run for 1 h. Next steps

## Flushing the Pump

To flush the pump, insert the inlet hoses into the storage containers and start the pump with an intermediate flow rate. As the pump is self-priming, the venting screw can be open. In case necessary, draw liquid through the dry feed hoses up to the pump head with the provided syringe. If you are working without the pump head inlet, pay attention that both feed hoses are filled with solvent.

NOTICE

#### Column defect

Damage to the column due to bleeding.

- → Open the venting screw.
- ➔ Remove the column.

When is flushing required? Flush the pump in the following cases:

- At initial startup to eliminate air bubbles in hoses and capillaries.
- When changing solvents.
- After using buffer solutions to eliminate salt residues.

#### Operation

Before turning off, if you do not plan to restart the device within shortly.
 Use the solvent for flushing that is to be used in the subsequent application.

**Note:** If you used a buffer solution, pay attention to choosing a solvent for flushing in which the buffer solution is soluble.

The purging process of the pump is limited to a maximum pressure of 5 MPa. If this value is exceeded during the purging process, the pump switches off automatically. If you are using very small hoses and capillaries, the pressure can be too high.

For how long is flushing required?

If there are air bubbles in the capillaries, the flow pulsates. As soon as the flow is constant, the pump is bleeded and flushing can be stopped. The duration for flushing depends on capillary and hose length as well as the flow rate.

### Control

A device can be operated in different ways:

- with chromatography software
- with Mobile Control

**Chromatography Soft-** To control the device with chromatography software, it must be connected to the computer through the LAN interface.

Devices can be controlled with e. g. OpenLAB EZChrom edition version A.04.05 or higher, ChromGate version 3.3.2 or higher and ClarityChrom version 3.0.7 or higher.

You will find a detailed description on the chromatography software in the software manual.

**Mobile Control** The Mobile Control is a software for your computer or tablet.

To control the device with the Mobile Control, you need to connect your PC or tablet with operating system Windows 10 to a WLAN router. The firmware version of your P 2.1L must be V01.09 or higher. You will find a detailed description of the Mobile Control on the website www.knauer.net/mobilecontrol.

## Meaning of the LEDs

On the LED panel there are three LEDs (1) and a standby button (2). The figure shows the LED panel when the device is switched off.

![](_page_27_Figure_17.jpeg)

The LEDs can have different colors depending on the operating conditions.

|                            | Color          | Operating condition                              | Operation                                                                            |
|----------------------------|----------------|--------------------------------------------------|--------------------------------------------------------------------------------------|
| Left LED                   | red flashing   | Error status                                     | Check the system.<br>Shortly press the<br>switch to deactivate<br>the error message. |
|                            | red            | Fatal error                                      | Restart the device.<br>If the fatal error status<br>remains, contact Ser-<br>vice.   |
|                            | green          | Program or sequence<br>is running/was<br>loaded. |                                                                                      |
| Center LED                 | does not light | Not ready                                        |                                                                                      |
|                            | green flashing | Equilibration                                    | Wait until the device is ready.                                                      |
|                            | green          | Ready                                            |                                                                                      |
| Right LED,<br>power status | green          | Power on                                         |                                                                                      |
|                            | blue           | Standby                                          | Press the switch to end the standby.                                                 |

Standby

**y** To activate the standby, keep the switch pressed for 5 seconds.

i

**Note:** Malfunctioning system after repeated standby possible. After repeatedly using the standby, switch off the power switch and back on again, to reset the data storage.

## Switching Off the Pump

If you want to switch off the pump for a longer term, flush the pump head with isopropanol.

*Prerequisite* The pump has been flushed (see page 23). Use isopropanol if you are to taking the device out of operation for a longer period of time or as preparation for storage.

The device has stopped operating (only the LED to the right lights green).

*Process* 1. Stop the flow.2. Set the power switch on the rear side to OFF:

*Result* The LED goes out.

# **Functionality Tests**

![](_page_28_Picture_13.jpeg)

Installation Qualification (IQ)

**Note:** Standard processes in single devices may be handeled differently in individual cases.

The customer may request the Installation Qualification, which is free of charge. In case of a request, the Technical Support of KNAUER or from a provider authorized by KNAUER performs this functionality test during the installation.

The Installation Qualification is a standardized document that comes as part of the delivery and includes the following:

P 2.1L user manual V6840, version 3.7

#### Troubleshooting

- confirmation of flawless condition at delivery
- check if the delivery is complete
- certification on the functionality of the device

 Operation Qualification
 (OQ)
 The Operation Qualification includes an extensive functionality test according to KNAUER standard OQ documents. The Operation Qualification is a standardized document and free of charge. It is not part of the delivery, please contact the Technical Support in case of request.

The Operation Qualification includes the following:

- definition of customer requirements and acceptance terms
- documentation on device specifications
- device functionality check at installation site

**Test intervals** To make sure that the device operates within the specified range, you should test the device regularly. The test intervals are dependent on the usage of the device.

**Execution** The test can be carried out either by the Technical Support of KNAUER or from a provider authorized by KNAUER (for a fee).

## Troubleshooting

**First measures** 

- 1. Check all cabling.
- 2. Check all screw fittings.
- 3. Check whether air has gotten into the supply lines.
- 4. Check device for leaks.
- 5. Pay attention to system messages.

**Further Measures** 

2. Save device information and send to manufacturer.

1. Install the maintenance software (service tool).

Inform the Technical Support of the manufacturer.

### LAN

Go through the following steps, in case no connection between the computer and the devices can be established. Check after each step if the problem is solved. If the problem cannot be located, call the Technical Support.

- 1. Check the status of the LAN connection in the Windows task bar:
  - Connected

Connection not established

If no connection was established, test the following:

- Is the router switched on?
- Is the patch cable connected correctly to the router and the computer?
- 2. Check the router settings:
  - Is the router set to DCHP server?
  - Is the IP address range sufficient for all the connected devices?
- 3. Check all connections:
  - Are the patch cable connected to the LAN ports and not the WAN port?
  - Are all cable connections between devices and router correct?
  - Are the cables plugged in tightly?
- 4. If the router is integrated into a company network, pull out the patch cable from the WAN port.

- Can the devices communicate with the computer, even though the router is disconnected from the company network?
- 5. Turn off all devices, router, and computer. Firstly, switch on the router and wait until its self-test is finished. Secondly, switch on the devices and the computer.
  - Has this been successful?
- 6. Replace the patch cable to the device with that no connection could be established.
  - Has this been successful?
- 7. Make sure that the IP port of the device matches the port in the chromatography software.

## **Possible Problems and Rectifications**

| Error                                | Solution                                                                                                    |  |
|--------------------------------------|----------------------------------------------------------------------------------------------------|--|
| Device cannot be<br>switched on      | Inspect the power cable to ensure that it is plugged into the power supply.                                                                                                    |  |
| When purging, the pump switches off. | Check if the venting screw on the pressure sensor is turned up.                                                                                                    |  |
| Pump does not<br>transport solvent   | <ul> <li>Purge the pump head to remove the air bubbles.</li> <li>Clean the ball valves.</li> <li>Exchange the ball valves.</li> <li>If the pump head seals are defective, solvent enters the piston backflushing; inform the technical support of the manufacturer.</li> <li>Exchange the pump head</li> </ul>                                                                    |  |
| Pressure and flow<br>rate variations | <ul> <li>Purge the pump head to remove the air bubbles.</li> <li>Let the pump run for 1 h.</li> <li>Always tighten the inlet screw 1 and outlet screw 1 on the pump head with a torque wrench and 15 Nm.</li> <li>Clean the ball valves.</li> <li>Exchange the ball valves.</li> <li>Exchange the pump head</li> <li>Inform the Technical Support of the manufacturer.</li> </ul> |  |
| Pump head leaks                      | <ul> <li>Inspect the inlet and outlet screw fittings of the pump head.</li> <li>If the seals are defective, eluent enters the piston backflushing; inform the Technical support of the manufacturer.</li> <li>Exchange the pump head</li> </ul>                                                                                                    |  |
| Flow rate is not cor-<br>rect        | <ul> <li>Check the following options:</li> <li>Check the data for the solvent compressibility</li> <li>Cleaning the Check Valves</li> <li>Exchange the ball valves</li> </ul>                                                                                                    |  |

## System Messages

If other system messages are displayed besides those listed below, please turn the device off and then on. Inform the Technical Support of the manufacturer in case the system message repeats itself.

| The system messages are in alpha | petical | order: |
|----------------------------------|---------|--------|
|----------------------------------|---------|--------|

| System message                                                       | Solution                                                                                                    |  |
|----------------------------------------------------------------------|----------------------------------------------------------------------------------------------------|--|
| Auto pump head<br>type: head data<br>uninitialized!                  | <ul> <li>Switch the device off and on</li> <li>Check whether a pump head with RFID recognition has been installed</li> <li>Repeat the automatic configuration step in the chromatography software</li> <li>Remove pump head, clean it and install it again</li> </ul>                          |  |
| Auto pump head<br>type: no valid head<br>detected!                   | <ul> <li>Switch the device off and on</li> <li>Check whether a pump head with RFID recognition has been installed</li> <li>Repeat the automatic configuration step in the chromatography software</li> <li>Remove pump head, clean it and install it again</li> </ul>                          |  |
| Auto pump head<br>type: RFID hard-<br>ware not present or<br>failed! | Pump head without RFID detection: If necessary, replace pump head.                                                                                                    |  |
| Auto pump head<br>type: read failed!                                 | <ul> <li>Switch the device off and on</li> <li>Repeat the automatic configuration step in the chromatography software</li> <li>Remove pump head, clean it and install it again</li> <li>Inform the Technical Support of the manufacturer in case the system message repeats itself.</li> </ul> |  |
| Auto pump head<br>type: write failed!                                | <ul> <li>Switch the device off and on</li> <li>Repeat the automatic configuration step in the chromatography software</li> <li>Remove pump head, clean it and install it again</li> <li>Inform the Technical Support of the manufacturer in case the system message repeats itself.</li> </ul> |  |
| Cannot edit pro-<br>gram from the run-<br>ning link                  | First stop the <i>link</i> and then edit the data on the device display or with the chromatography software.                                                                                                    |  |
| Cannot delete<br>active program/link                                 | First pause link, then delete program.                                                                                                    |  |
| Cannot edit pro-<br>gram from the run-<br>ning link                  | First pause link, then edit data using chromatog-<br>raphy software.                                                                                                    |  |

Α

С

| System message                                                      | Solution                                                                                                    |  |  |
|---------------------------------------------------------------------|----------------------------------------------------------------------------------------------------|--|--|
| Cannot initialize<br>LAN                                            | Check cables and connections in local area net-<br>work.                                                                             |  |  |
| Cannot operate<br>with an empty link                                | Create a link.                                                                                                    |  |  |
| Cannot purge<br>during the run!                                     | End method and start purging.                                                                                                    |  |  |
| Cannot read data<br>from FRAM                                       | Switch the device off and on. Inform the techni-<br>cal support of the manufacturer in case the sys-<br>tem message repeats itself.  |  |  |
| Cannot read RTC                                                     | Switch the device off and on. Inform the techni-<br>cal support of the manufacturer in case the sys-<br>tem message repeats itself.  |  |  |
| Cannot start time<br>table                                          | Edit the data on the device display or in the chro-<br>matography software.                                                          |  |  |
| Cannot use non-<br>existing compo-<br>nent!                         | Change the <i>setup</i> settings or change the gradi-<br>ent in the program or in <i>setup</i> .                                     |  |  |
| Cannot write data<br>on FRAM                                        | Switch the device off and on. Inform the techni-<br>cal support of the manufacturer in case the sys-<br>tem message repeats itself.  |  |  |
| Component set-<br>tings not compati-<br>ble with gradient<br>setup! | Change the <i>setup</i> settings or change the gradient in the program or in <i>setup</i> .                                          |  |  |
| Error input acti-<br>vated                                          | Device error, change device settings.                                                                                                |  |  |
| GUI communica-<br>tion failed                                       | Switch the device off and on. Inform the techni-<br>cal support of the manufacturer in case the sys-<br>tem message repeats itself.  |  |  |
| Instrument in stand-<br>alone mode                                  | <ul><li>Change the entry in the Setup menu.</li><li>Change the entry in the chromatography software.</li></ul>                       |  |  |
| Instrument remote controlled                                        | This entry is not executable. Quit software.                                                                                         |  |  |
| Invalid index in time<br>table                                      | Change the entry in the program line.                                                                                                |  |  |
| Invalid line number                                                 | Change the entry in the program line.                                                                                                |  |  |
| Invalid time in time<br>table                                       | Correct the time entry.                                                                                                    |  |  |
| Leak sensor not<br>present                                          | Switch the device off and then on.<br>If the leak sensor is still not present, contact the<br>Technical Support of the manufacturer. |  |  |
| Leak was detected                                                   | Switch off the device. Remove the leak and start the device afterwards.                                                              |  |  |

Е

G

I

L

| System message                                       | Solution                                                                                                    |  |
|------------------------------------------------------|----------------------------------------------------------------------------------------------------|--|
| Line in time table is<br>empty                       | Edit the program line.                                                                                                    |  |
| Link is loaded                                       | First unload the link then change the link or delete it.                                                                            |  |
| Link is running                                      | Wait until the link has been completed, then change the link or delete it.                                                          |  |
| Max. flow limit<br>reached                           | Confirm, pump continues running                                                                                                    |  |
| Maximum pres-<br>sure! System<br>stopped             | <ul> <li>Reduce the pressure or adjust the upper pressure limit.</li> <li>Restart the system</li> </ul>                             |  |
| Minimum pressure!<br>System stopped                  | <ul> <li>Increase the pressure or adjust the lower pressure limit.</li> <li>Restart the system</li> </ul>                           |  |
| Motor failure: max<br>current                        | Switch the device off and on. Inform the techni-<br>cal support of the manufacturer in case the sys-<br>tem message repeats itself. |  |
| No gradient is avail-<br>able in isocratic<br>mode   | Change the <i>setup</i> settings or change the gradient in the program or in <i>setup</i> .                                         |  |
| No link available                                    | Create a link and edit it.                                                                                                    |  |
| No link available.<br>Pls edit link first            | Create a link and edit it.                                                                                                    |  |
| No time table to<br>start                            | Edit the data by means of the chromatography software.                                                                              |  |
| Non-existing com-<br>ponent is set to<br>non-0 value | Switch on the channel or edit the data using the chromatography software.                                                           |  |
| Program does not<br>exist                            | Create a program.                                                                                                    |  |
| Program is running                                   | Quit program or wait until program has been completed.                                                                              |  |
| Program not com-<br>patible with pump<br>head        | Modify the program or replace the pump head.                                                                                        |  |
| Sum of compo-<br>nents is not 100                    | Change the entry.                                                                                                    |  |
| This link is used in<br>WAKEUP                       | First quit or delete wakeup program (wu = Wake<br>Up), then edit or delete link.                                                    |  |
| This program is<br>used in a link                    | First pause or delete the link, then edit or delete data by means of the chromatography software.                                   |  |
| This program is<br>used in WAKEUP                    | First quit or delete wakeup program (wu = Wake<br>Up), then edit or delete data by means of the<br>chromatography software.         |  |

Μ

Ν

Ρ

S

т

|   | System message                          | Solution                                                                                                    |  |
|---|-----------------------------------------|----------------------------------------------------------------------------------------------------|--|
|   | Time already exists                     | Correct the time entry.                                                                                              |  |
|   | Too many lines in program               | Check the number of program lines.<br>A maximum of 100 program lines are possible.                                   |  |
| U | Unable to attain<br>min. flow set point | Confirm, pump continues running                                                                                      |  |
|   | Unknown pump<br>head type!              | <ul> <li>Check the pump head.</li> <li>Check whether a pump head with RFID recognition has been installed</li> </ul> |  |
| W | Wake up time<br>already passed          | Correct the entry for date or otherwise time.                                                                        |  |

# **Maintenance and Care**

Organic solvents are toxic above a certain concentration. Ensure that work areas are always well-ventilated! When performing maintenance tasks on the device, always wear safety glasses with side protection, protective gloves, and an overall.

All wetted components of a device, e. g. flow cells of detectors or pump heads and pressure sensors for pumps, have to be flushed with isopropanol first and water afterwards before being maintained, disassembled or disposed.

#### **Electronic defect**

Performing maintenance tasks on a switched on device can cause damage to the device.

- → Switch off the device
- ➔ Pull the power plug.

| - | - |
|---|---|
|   |   |
|   |   |
|   |   |

NOTICE

#### **Device defect**

Leaks can damage the device.

➔ If leaks occur after maintenance or assembly, replace the capillary connections with new ones.

Users may perform the following maintenance tasks themselves:

- Replacing the pump head
- Replacing the ball valves of the pumps

Proper maintenance of your HPLC device will ensure successful analyses and reproducible results.

### **Contact with the Technical Support**

| Contact<br>Technical Support | If you have any technical questions regarding the hardware or software of the manufacturer, please use one of the contact options below: |
|------------------------------|----------------------------------------------------------------------------------------------------|
|                              | Technical Support hotline:                                                                                                    |
| European hotline             | Languages: Available by telephone<br>in German or English: 8 am to 5 pm (CET)<br>Phone:+49-(0)30-809727-111<br>Fax:+49-(0)30-8015010     |
| E-mail contact:              | support@knauer.net (manufacturer)                                                                                                    |

## **Maintenance Contract**

The following maintenance work on the device may only be performed by the manufacturer or a company authorized by the manufacturer and is covered by a separate maintenance contract:

• Opening the device or removing housing parts

## **Cleaning and Caring for the Device**

#### **Device defect**

Intruding liquids can cause damage to the device.

- → Place solvent bottles next to the device or in a solvent tray.
- → Moisten the cleaning cloth only slightly.

All smooth surfaces of the device can be cleaned with a mild, commercially available cleaning solution, or with isopropanol.

## **Pump Head**

Depending on the requirements of the user, different pump heads are used. The chapter accessories and spare parts contains a pump head overview.

### Screw Fittings on the Pump Head

![](_page_35_Figure_13.jpeg)

### **Dismounting the Pump Head**

Prerequisite

- The pump head has been purged.
- The tubes and hoses have been removed.

Tools •

#### Allen wrench

Open-end wrench, sizes 10, 17

### **A WARNING**

#### **Chemical burns**

Aggressive or toxic solvent residue can irritate the skin.

- → Wear protective gloves.
- → Flush the pump head before exchanging it.

| Ν | 0 | ΤI | C | E |  |
|---|---|----|---|---|--|
|   |   |    |   |   |  |

#### Component defect

Process

Damage to the pistons if they tilt.

 Undo or tighten diagonally opposite screws evenly by one turn each at a time.

Procedure

| Figure       |
|--------------|
| <b>J S S</b> |

![](_page_35_Picture_32.jpeg)

(1) Capillary fitting

NOTICE

- Allen screws
- ③ Outlet fittings
- Inlet fittings
- 5 Eluent Inlet

- To remove the capillary, loosen the capillary screw fittings ① at the pump head outlet and pressure sensor inlet.
- Disconnect the hoses of the piston backflushing (2) from the flush pump and the pump head.
- 3. Remove the eluent lines ④ from the eluent inlets.
- 4. Unscrew the Allen screws (3).
- 5. Hold the pump head by hand, and consecutively pull out all Allen screws.
- 6. Lift off the pump head.

![](_page_36_Figure_7.jpeg)

Intermediate result

Next steps

steps in reverse order. Mounting a pump head.

### Attaching Capillaries to the Pump Head

Pay attention to the torques in the chapter Installation (see page 34).

The pump head is dismounted. To mount the pump head, proceed the

Prerequisite Tool

Open-end wrench, sizes 10, 17

The pump head has been removed.

NOTICE

#### **Device defect**

Damage to the pump head caused by overtightened capillary fittings.→ Note the torque of the fittings.

**Note:** PEEK fittings can withstand pressures up to 400 bar for 1/16" and 200 bar for 1/8".

| Procedure | Process                                                                                                    | Figure                          |
|-----------|----------------------------------------------------------------------------------------------------|---------------------------------|
|           | <ol> <li>Slide the fitting ① onto the capillary ②.</li> <li>Slide the clamping ring ③ onto the capillary, so the capillary comes out.</li> </ol>                                                                                       |                                 |
|           |                                                                                                    | Fig. 31 Screw fitting           |
|           | <ol> <li>Using an open-end wrench,<br/>hold the inlet fitting (5) in place.</li> <li>Tighten the fitting (4) at the<br/>pump head.</li> <li>If the capillary cannot be<br/>screwed tight, then use a new<br/>clamping ring!</li> </ol> | (4)<br>(5)<br>Fig. 32 Pump head |

### **Check Valves**

Dirty check valves do not open and close properly. They cause pressure fluctuations and irregular flow. If it is impossible to clean the check valves, replace the whole unit.

| Pump head stainless steel | Torque for inlet and outlet fitting |
|---------------------------|-------------------------------------|
| 100 ml                    | 15 Nm                               |
| 250 ml                    | 15 Nm                               |
| 500 ml                    | 12 Nm                               |
| 1000 ml                   | 12 Nm                               |

### **Removing the Check Valves**

Prerequisite

Torque

- The pump head has been purged.
- The capillaries have been removed.
- The pump head has been dismounted.

Tools

Open-end wrench, sizes 10, 17

![](_page_37_Figure_11.jpeg)

**Next steps** You can either replace or clean the check valves.

### **Cleaning the Check Valve**

The check valves are not disassembled for cleaning but they are cleaned as a unit.

- 1. Put the valve in a beaker with solvent e.g. isopropanol.
- 2. Put the beaker in an ultrasonic bath for at least 10 minutes.

### Installing the Check Valves

#### Prerequisite

- The pump head has been purged.
- The capillaries have been removed.
- The pump head has been dismounted.

#### Tools

NOTICE

## Open-end wrench, sizes 10, 17

Device defect

Damage to the pump head caused by overtightened capillary fittings.→ Note the torque of the fittings.

**Note:** PEEK fittings can withstand pressures up to 400 bar for 1/16" and 200 bar for 1/8".

#### Technical Data

**Note:** The ball and position of the valves have been harmonized to each other. Insert the valves in the direction of flow!

#### Procedure

| е | Process                                                                                                    | Figure              |
|---|----------------------------------------------------------------------------------------------------|---------------------|
|   | <ol> <li>Insert the check valves 1.</li> <li>Manually screw in inlet and outlet fittings and tighten them with a torque wrench and the respective torque.</li> </ol> |                     |
|   |                                                                                                    | 3                   |
|   |                                                                                                    | Fig. 34 Check valve |

# **Technical Data**

| Pump type           | Preparative HPLC pump                                                                                                    |  |
|---------------------|----------------------------------------------------------------------------------------------------|--|
| Delivery system     | Dual-piston pump                                                                                                    |  |
| Flow rate range     | <ul> <li>100 ml pump head:<br/>0.1 - 100 ml/min</li> <li>250 ml pump head:<br/>0.1 - 250 ml/min</li> <li>500 ml pump head:<br/>0.1 - 500 ml/min</li> <li>1000 ml pump head:<br/>0.1 - 1000 ml/min</li> </ul>                                                                                                    |  |
| Maximum pressure    | <ul> <li>100 ml pump head:         <ul> <li>400 bar to 100 ml/min</li> </ul> </li> <li>250 ml pump head:             <ul> <li>225 bar to 100 ml/min</li> <li>Linear reduction: 225-200 bar of 100-150 ml/min</li> <li>200 bar of 150-250 ml/min</li> <li>200 bar of 150-250 ml/min</li> <li>500 ml pump head:                  <ul> <li>100 bar to 500 ml/min</li> </ul> </li> <li>100 bar to 500 ml/min</li> <li>Linear reduction: 75-50 bar of 350-600 ml/min</li> <li>Linear reduction: 75-50 bar of 350-600 ml/min</li> <li>50 bar of 600-1000 ml/min</li> </ul> </li> </ul> |  |
| Flow rate accuracy  | ±2 % at 2 - 50 % of the flow range with metha-<br>nol-water mixture (10/90, v/v)                                                                                                    |  |
| Flow rate precision | < 0,1 % RSD                                                                                                    |  |
| Gradient support    | <ul> <li>Isocratic HPLC pump</li> <li>binary or ternary LPG system</li> <li>binary HPG system with additional pump</li> </ul>                                                                                                    |  |
| System protection   | P <sub>min</sub> and P <sub>max</sub> adjustable                                                                                                    |  |

| Communication        | Control                   | <ul> <li>LAN</li> <li>Pin header connectors (Analog IN, Start IN, Error IN)</li> </ul>                                 |
|----------------------|---------------------------|----------------------------------------------------------------------------------------------------|
|                      | Programming               | 19 programs, 9 links, WAKE UP program                                                                                  |
|                      | Supply frequency          | 50 - 60 Hz                                                                                                    |
|                      | Power consumption         | <ul><li>Pump: maximum 320 W</li><li>Binary or ternary valve block: 5 W</li></ul>                                       |
|                      | Protection type           | IP 20                                                                                                    |
| Technical parameters | Temperature range         | 4 - 40 °C; 39.2 - 104 °F                                                                                               |
|                      | Air humidity              | below 90 %, non-condensing                                                                                             |
|                      | Leak sensor               | Yes                                                                                                    |
| General              | Power Supply              | <ul> <li>Pump: 100 - 240 V, 50 - 60 Hz</li> <li>Binary valve block: 24 V</li> <li>Ternary valve block: 12 V</li> </ul> |
|                      | Dimensions                | 361 x 208 × 523 mm<br>(width x height x depth)                                                                         |
|                      | Weight                    | 19 kg                                                                                                    |
|                      | Height above sea<br>level | maximum 2000 meters                                                                                                    |

# **Accessories and Spare Parts**

This list for reorders is valid for the time the document has been published. Deviations afterwards are possible.

For reorders of spare parts use the enclosed packing list. Contact the Technical Support in case there are any questions on spare parts or accessories.

*Further information* Further information on spare parts and accessories can be found online: <u>www.knauer.net</u>

## **Device and Accessories**

| Name                                               | Order no. |
|----------------------------------------------------|-----------|
| Pump P 2.1L                                        | APE20     |
| Pump P 2.1L with 100 ml pump head stainless steel  | APE20KA   |
| Pump P 2.1L with 100 ml pump head titanium         | APE20KB   |
| Pump P 2.1L with 250 ml pump head stainless steel  | APE20LA   |
| Pump P 2.1L with 250 ml pump head titanium         | APE20LC   |
| Pump P 2.1L with 500 ml pump head stainless steel  | APE20MA   |
| Pump P 2.1L with 500 ml pump head titanium         | APE20MC   |
| Pump P 2.1L with 1000 ml pump head stainless steel | APE20NA   |
| Pump P 2.1L with 1000 ml pump head titanium        | APE20NB   |

| Name                                              | Order no. |
|---------------------------------------------------|-----------|
| Mobile Control license with 10" touchscreen       | A9607     |
| Mobile Control Chrom license with 10" touchscreen | A9608     |
| Mobile Control license                            | A9610     |
| Mobile Control Chrom license                      | A9612     |
| Tablet lock with stand                            | A9615     |
| Tablet lock                                       | A9616     |
| Flexible tablet mount                             | A9617     |
| Accessories kit pump                              | FPE       |
| AZURA accessories kit                             | FZA02     |
| User manual                                       | V6840     |

# **Pump Heads with Accessories**

|                 | Name                                                                                          | Order no. |
|-----------------|-----------------------------------------------------------------------------------------------|-----------|
| Pump heads      | Pump head, 100 ml, stainless steel                                                            | A4029-1   |
|                 | Pump head, 100 ml, titanium                                                                   | A4029V2   |
|                 | Pump head, 250 ml, stainless steel                                                            | A4021-1   |
|                 | Pump head, 250 ml, titanium                                                                   | A4021V2   |
|                 | Pump head, 500 ml, stainless steel                                                            | A4038-1   |
|                 | Pump head, 500 ml, titanium                                                                   | A4038V2   |
|                 | Pump head, 1000 ml, stainless steel                                                           | A4022-1   |
|                 | Pump head, 1000 ml, titanium                                                                  | A4022V2   |
| Pump head inlet | 1/4" (NPT), stainless steel                                                                   | A9861     |
|                 | 1/2"-20 UNF, PEEK with CTFE                                                                   | A9868     |
| Inlet merging   | Inlet merging device for Peak Recycling and SMB applications for 100 ml and 250 ml pump heads | A1121     |

### Documents

| Name                       | Order no. |
|----------------------------|-----------|
| User manual                | V6840     |
| Installation qualification | VIQ_INST  |
| Operation qualification    | VOQ_PUMPS |

# **Legal Information**

## Transport damage

The packaging of our devices provides the best possible protection against transport damage. Check the devices for signs of transport damage. In case you notice damages, contact the Technical Support and the forwarder company within three workdays.

## Warranty conditions

The factory warranty for the device is stipulated by contract. During the warranty period, any components with material or design-related defects will be replaced or repaired by the manufacturer free of charge. Please connect to our website for further information on terms and conditions.

All warranty claims shall expire in the event that any unauthorized changes are made to the device. This warranty also excludes the following:

- accidental or willful damage
- damage or errors caused by third parties that are not contractually related to the manufacturer at the time the damage occurs
- wear parts, fuses, glass parts, columns, light sources, cuvettes and other optical components
- damage caused by negligence or improper operation of the device and damage caused by clogged capillary
- packaging and transport damage

In the event of device malfunctions, directly contact the manufacturer. KNAUER Wissenschaftliche Geräte GmbH Hegauer Weg 38 14163 Berlin, Germany Phone: +49 30 809727-111 Telefax: +49 30 8015010 e-mail: <u>support@knauer.net</u> Internet: <u>www.knauer.net</u>

## Warranty seal

A warranty seal is attached on some devices. The warranty seal is colorcoded. A blue seal is used by the assembly or technical support of KNAUER for devices to be sold. After repair, service technicians stick an orange seal in identical position. If unauthorized persons interfere with the device or the seal is damaged, the warranty claim becomes void.

![](_page_41_Picture_15.jpeg)

## **Declaration of conformity**

The Declaration of Conformity accompanies the product as a separate document and is available online: <u>https://www.knauer.net/de/Support/Declarations-of-conformity</u>

## Disposal

Hand in old devices or disassembled old components at a certified waste facility, where they will be disposed of properly.

| Legal | Inform | nation |
|-------|--------|--------|
| Logar |        | 101011 |

| AVV marking in Ger-<br>many                 | According to the German "Abfallverzeichnisverordnung" (AVV) (January, 2001), old devices manufactured by KNAUER are marked as waste electrical and electronic equipment: 160214.                                                                                                    |
|---------------------------------------------|----------------------------------------------------------------------------------------------------|
| WEEE registration                           | KNAUER as a company is registered by the WEEE number DE 34642789<br>in the German "Elektroaltgeräteregister" (EAR). The number belongs to<br>category 8 and 9, which, among others, comprise laboratory equipment.                                                                                  |
|                                             | All distributors and importers are responsible for the disposal of old<br>devices, as defined by the WEEE directive. End-users can send their old<br>devices manufactured by KNAUER back to the distributor, the importer, or<br>the company free of charge, but would be charged for the disposal. |
| Solvents and other oper-<br>ating materials | All solvents and other operating materials must be collected separately and disposed of properly.                                                                                                    |
|                                             | All wetted components of a device, e.g. flow cells of detectors or pump<br>heads and pressure sensors for pumps, have to be flushed first with iso-<br>propanol and then with water before being maintained, disassembled or<br>disposed.                                                           |

# Index

### Α

Accessories 4 Additives 3 Analog port 22 AVV marking 39 C Care 32 Check valves 34 cleaning 34 installing 35 removal 34 Cleaning 32 Contact data 31 contamination 6 Control Chromatography Software 24

### D

decontamination 6 Device Rear view 2, 13, 18 disposal 6 Ε **Electrical connections** Events terminal strip 14 remote terminal strip 14 error 25 F Flow cell Types 37 Flushing the pump 23 Installation location, see location 7 Intended Use 1 IQ 25 L LAN port 20 problems 26 router 19 settings 18 setup 19 leak 5 leak sensor 12 LED 24 Line voltage 7 Location 7 Μ Maintenance maintenance contract 32 Modifiers 3

### 0

OQ 26 Ρ port (LAN) 20 power cable 5 power strip 5 Power supply 7 power supply 5 Pump head 32 Removing the pump head 32 Purging the pump LPG system 23 R Remote control, see spring strip 8 repair 6 router (LAN) 19 S safety equipment 4 Salts 3 Screw fittings tightening 32 see power supply 7 software 12 solvent flammability 5 line 5 self-ignition point 5 tray 5 Spare parts 4 standby 24, 25 malfunction 25 т Technical Support 31 test Installation Qualification 25 Operation Qualification 26 transport damage 38 Troubleshooting 26 W warranty 38 warranty seal 38

## **Science Together**

![](_page_44_Picture_1.jpeg)

Latest KNAUER instructions online: www.knauer.net/library

KNAUER Wissenschaftliche Geräte GmbH Hegauer Weg 38 14163 Berlin Phone: Fax: E-Mail: Internet: +49 30 809727-0 +49 30 8015010 info@knauer.net www.knauer.net

© KNAUER 2020